## **Fill Out OA Testing Information Form**

- 1. Log into the AIM Faculty Portal.
- 2. Agree to Access Policy.
- 3. Click on **Alternative Testing** under the Home menu.

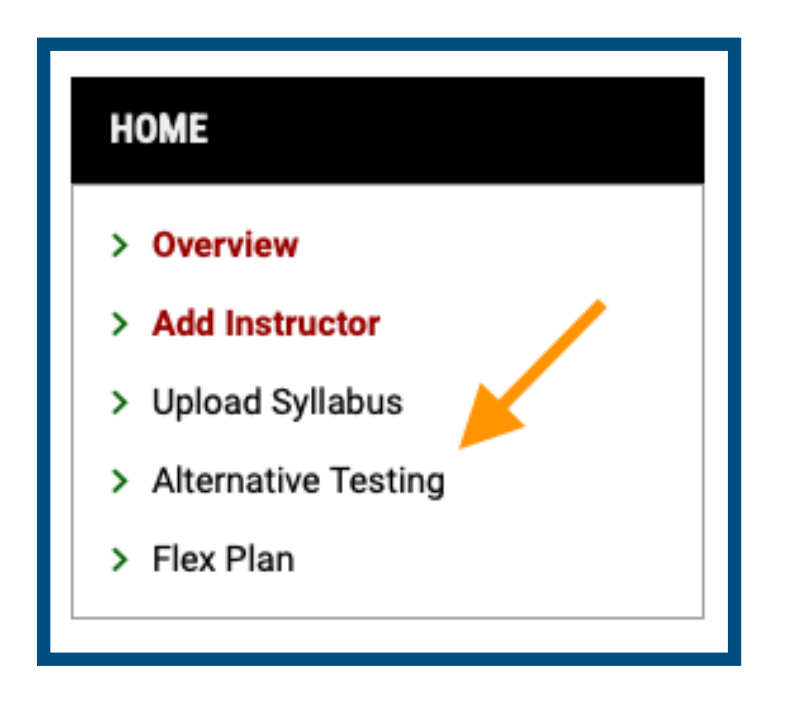

4. Review the **Important Message** and click **OA Testing Information Form** in the tool bar.

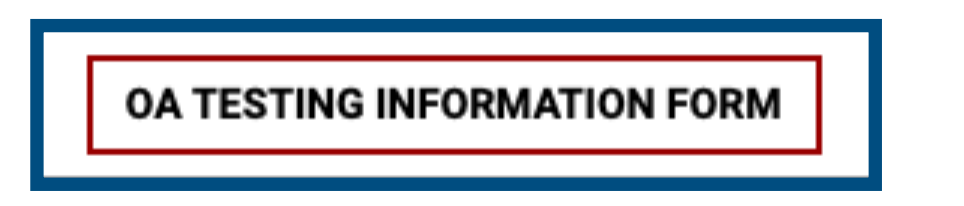

5. Scroll down the page to find your courses. Click **Specify OA Testing Information Form** for each course you need assistance from OA.

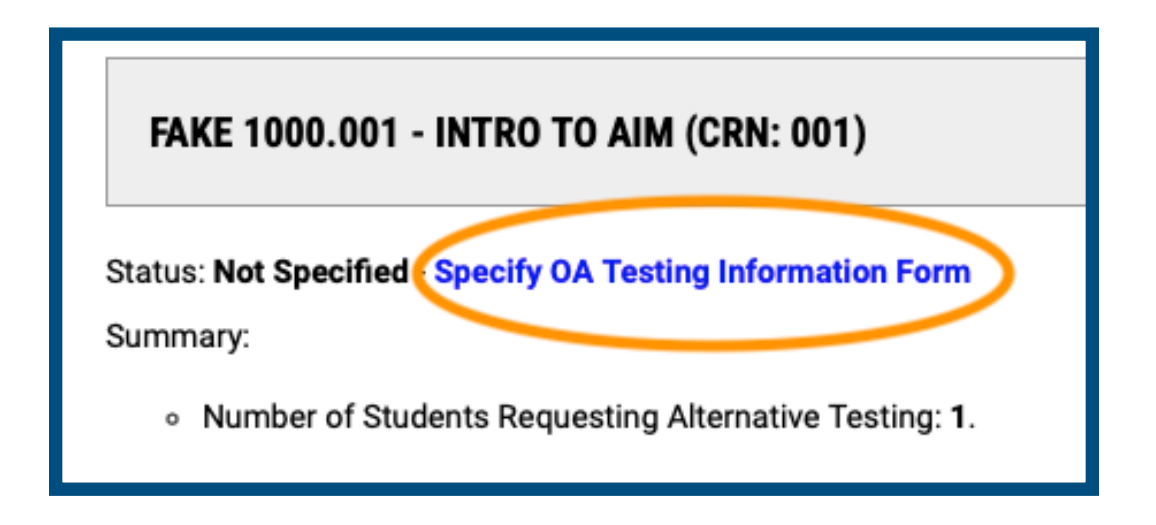

6. Complete the **List of Questions** with information of how your exams are administered in your course.

| LIS                                                                                                    | T OF QUESTIONS                                                                                                    |  |
|----------------------------------------------------------------------------------------------------|----------------------------------------------------------------------------------------------------|--|
| How will exams be administered to students in your course?<br>This will assist OA in replicating the testing environment for<br>accommodated students (Check all that apply) |                                                                                                    |  |
|                                                                                                    | Paper exam in classroom                                                                                                    |  |
|                                                                                                    | Computer exam in classroom                                                                                                    |  |
|                                                                                                    | Computer with virtual proctor (ex. ProctorU)                                                                                          |  |
|                                                                                                    | Computer with Biggio Testing Center                                                                                                   |  |
|                                                                                                    | Other (Additional Comment Required)                                                                                                   |  |
| Add                                                                                                    | ditional Comment:                                                                                                    |  |
|                                                                                                    |                                                                                                    |  |
| Wha<br>will                                                                                                    | at materials are required/allowed for your exam? OA proctors<br>not allow any materials not indicated below. (Select all that<br>blv) |  |

7. **NEW FEATURE:** Instructors can now specify the dates of their exams, quizzes, and final with a new calendar feature.

| SPECIFY FIRST EXAM DATE                                                                                                    |
|----------------------------------------------------------------------------------------------------|
| Important Note: Additional exam dates can be specified after submitting this form.                                                     |
| Type *: Select One \$                                                                                                    |
| Date *: <sup>⑦</sup> mm/dd/yyyy ::::                                                                                                   |
| Time: <sup>(2)</sup> Select (\$) Select (\$)                                                                                           |
| Standard Length Of Exam (In Minutes) *:                                                                                                |
| <b>Hint</b> : Please specify length in minutes, and do not include extended time accommodations. For example: 120 minutes for 2 hours. |
|                                                                                                    |
| Additional Note For Staff: $^{\textcircled{0}}$                                                                                        |
|                                                                                                    |
|                                                                                                    |

8. Select the type Exam, Final or Quiz.

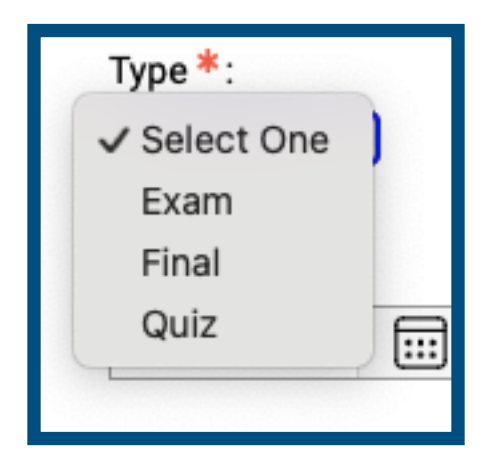

9. Use calendar for **Date.** 

| Date *: 🔊  |  |
|------------|--|
| 09/03/2024 |  |
|            |  |

10. Enter **Time** of exam, final, or quiz.

| Time: 🔊     |
|-------------|
| 8 AM 🗘 00 🛟 |
|             |

11. Enter **Standard Length of Exam** in minutes. \*Do NOT include extended time. AIM will calculate this for the student based on their accommodation.

| Standard Length Of Exam (In Minutes) * :                                                                                       |  |  |  |  |
|----------------------------------------------------------------------------------------------------|--|--|--|--|
| Hint: Please specify length in minutes, and do not include extended time accommodations. For example: 120 minutes for 2 hours. |  |  |  |  |
| 50                                                                                                    |  |  |  |  |

12. Provide **Phone Number** in case OA Staff needs to contact you. \*Students will not see your phone number.

| CONTACT INFORMATION                              |
|--------------------------------------------------|
| Phone Number *:<br>United States of America (+1) |
|                                                  |

13. Click Submit and Continue to Specify Exam Dates.

| FORM SUBMISSION                           |  |
|-------------------------------------------|--|
| SUBMIT AND CONTINUE TO SPECIFY EXAM DATES |  |

14. On the next page, you can continue to **Add Additional Exam Dates** or **Modify** dates of exams you have already submitted.